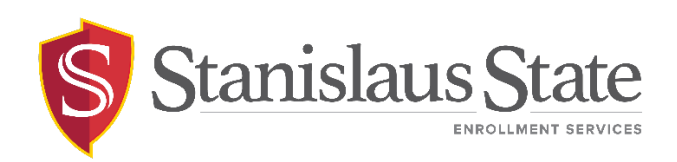

#### **Excess Unit Approval Request Guide**

## Contents

| Introduction                              | 2 |
|-------------------------------------------|---|
| Navigating to PeopleSoft                  | 3 |
| Navigating to the Enrollment Options Page | 4 |
| Creating and Submitting a Request         | 6 |

# Introduction

This guide outlines the process for students to submit a request for an Excess Unit Approval Request through their Student Center within PeopleSoft.

**Excess Unit Approval** allows a student to enroll in more units than the maximum number of units per term. Justification is required for submitting an Excess Unit Approval request.

# Navigating to PeopleSoft

The Student Center is accessible from within **PeopleSoft**. You can navigate to PeopleSoft using the links found on your **myStanState dashboard**.

Using your preferred internet browser, navigate to my.csustan.edu and log in using your Stanislaus State credentials. You will be prompted to log in using Multi-Factor Authentication (MFA). For more information or help with issues involving MFA, please contact OIT.

| Stanislaus State                          |                                                                                                    |
|-------------------------------------------|----------------------------------------------------------------------------------------------------|
| Logging in                                | to <b>myStanState</b>                                                                                                    |
| Warrior Sign In                           | Warrior Identity Information                                                                                                    |
| Warrior Username                          | Your Warrior Username is the first part of your University e-mail<br>address, up to the "@" symbol. (ie: for JBond@csustan.edu, the Warrior<br>Username is "JBOND"). |
| Warrior Password                          | Your Password is initially set at the "Initial" Sign In page that you<br>received from Admissions, or you can reset your Password using the<br>provided link.        |
| Sign In                                   | Need Help?                                                                                                    |
| Forgot your Warrior Username or Password? | Documentation for Students, Faculty, or Staff.<br>You can also contact the Technology Support Desk for assistance, 667-<br>3687                                      |

Upon logging in, you will see your **Dashboard**. Scroll down and locate the box within your **Dashboard** with the header labeled **PeopleSoft**. Within the **Peoplesoft** box will be a header labeled **PeopleSoft Single Signon**. Click the link below this header labeled **MyStanState Student Center** to navigate into **PeopleSoft**.

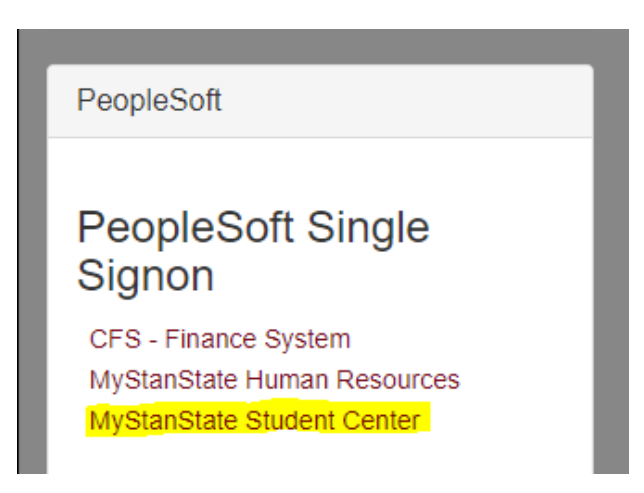

Note that the PeopleSoft link will open a new tab or window. If you have a pop-up blocker, you may need to disable it to allow the window to open. You may also be prompted to log in again with your Stanislaus State credentials.

## Navigating to the Enrollment Options Page

Once logged into PeopleSoft, you will land on your **Homepage**. Click the tile on the left labeled **Classic Home** to access the **Student Center**.

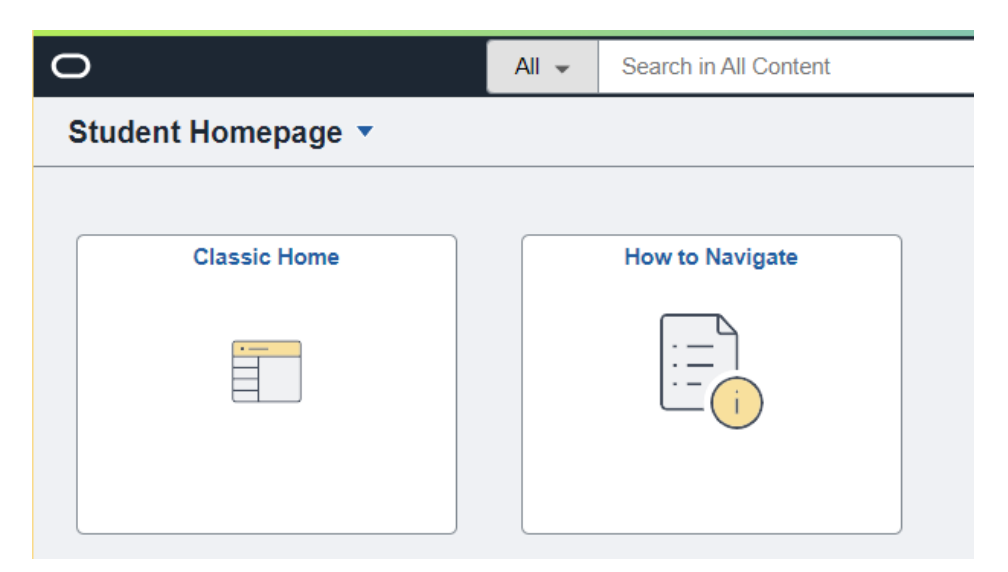

For more information on navigating the Homepage and Nav Bar, please refer to the <u>Fluid Nav</u> <u>Campus Guide</u>.

From your Student Center, select the link tiled **Enrollment Options** under the Academics menu to the left of the screen.

| Academics                                                              |   |
|------------------------------------------------------------------------|---|
| Searc <u>h</u><br><u>E</u> nroll<br>My Academics<br>Enrollment Options | 2 |
| Buy Books<br>STAN Planner<br>STAN Scheduler<br>STAN Degree Progress    |   |
| Enrollment Verification                                                |   |
| Other Academic Information                                             |   |

| Sear   | c <u>h</u> Enroll            | My Academ                      | ics Enrollr                      | nent Options                       | _                                    |                                       |                                       |                  |            |              |             |             |
|--------|------------------------------|--------------------------------|----------------------------------|------------------------------------|--------------------------------------|---------------------------------------|---------------------------------------|------------------|------------|--------------|-------------|-------------|
| Time   | Conflict   With              | hdrawal Ex                     | cess Unit Appr                   | oval                               |                                      |                                       |                                       |                  |            |              |             |             |
|        |                              |                                |                                  |                                    | •                                    |                                       |                                       |                  |            |              |             |             |
| E      | xces                         | s Unit                         | Appro                            | oval                               |                                      |                                       |                                       |                  |            |              |             |             |
| T      | here is a ma<br>umber of uni | iximum num<br>its for a term   | ber of units yo<br>, you must su | ou may enroll ir<br>bmit a request | for each terr<br>for a <b>Excess</b> | m (see <u>Official</u><br>Unit Approv | <u>I Program Lir</u><br>r <b>al</b> . | <u>mits</u> ). I | f you wish | to enroll in | n more than | the maximum |
| E<br>d | xceptions ar<br>emonstrated  | e considere<br>l ability to su | d only if you h<br>cceed in a he | ave both a den<br>avy course loa   | nonstrated ne<br>d. A minimum        | ed for the ove<br>3.0 GPA is re       | erload (usuall<br>equired.            | lly to a         | void undue | delay in g   | graduation) | and the     |
| Y      | ou will be ree               | quired to pro                  | vide justificat                  | ion that explain                   | s why the ove                        | erload is nece                        | essary.                               |                  |            |              |             |             |
| s      | elect "Create                | e New Requ                     | est" to contin                   | Je.                                |                                      |                                       |                                       |                  |            |              |             |             |
|        |                              |                                |                                  |                                    |                                      |                                       |                                       |                  |            |              |             |             |
| _      |                              |                                |                                  |                                    |                                      |                                       |                                       |                  |            |              |             |             |
|        | Cre                          | eate New Red                   | uest                             |                                    | Return to Stu                        | dent Center                           |                                       |                  |            |              |             |             |
|        |                              |                                |                                  |                                    |                                      |                                       |                                       |                  |            |              |             |             |

The **Enrollment Options** page contains both the Excess Unit Approval form as well as the Time Conflict and Withdrawal forms. Navigate to the Excess Unit Approval page by selecting **Excess Unit Approval** from the menu located just below the navigation tabs at the top of the page.

The Excess Unit Approval page will display pertinent information relevant to submission of an Excess Unit Approval request. Review the provided information and then select the button labeled **Create New Request** to start a new request.

# Creating and Submitting a Request

Upon clicking the Create New Request button, you will be prompted to select the Term for which you are requesting additional units.

#### **Excess Unit Approval**

Select term for which you are requesting additional units:

| Ö    | 023 Fall |
|------|----------|
| Back | Next     |

From the terms available, select the one relevant to you and click the button labeled Next.

#### **Excess Unit Approval**

| Petition Term  | Information                                        |
|----------------|----------------------------------------------------|
| Term           | 2023 Fall                                          |
| College        | College of Science                                 |
| Program        | Undergraduate Degree Seeking                       |
| Plan           | Psychology                                         |
| Standing       | Junior                                             |
|                |                                                    |
| Email          |                                                    |
|                |                                                    |
| In which term  | do you expect to graduate from Stan State?         |
| 2024 Spring    |                                                    |
|                |                                                    |
| What is the to | tal number of Stan State units you will be taking? |
| 20.00          |                                                    |

On the Excess Unit Approval form, confirm the Petition Term Information displayed before continuing. Input your Stanislaus State email (ending in "csustan.edu") in the **Email** field.

You will also be prompted to indicate the total number of Stan State units you will be taking in the provided field. This number should **include the excess units** you intend to take.

The **Planned Courses** table below will display the courses you are already enrolled in. Please use the **Add Course** button to add your additional courses. Populate the fields within the row with the information indicated by each column heading:

- **CSUSTAN/Outside CSUSTAN:** Mark one of the radio buttons in these columns depending on the institution where your additional course is being offered.
- **Course:** Enter the course subject, number, and title of the additional course. For example, "MATH 1600 Statistics"
- Units: Enter the number of units for your additional course. The number of units across all your entered courses, both enrolled and additional, should add up to the total number of units entered.
- Session Dates: Enter the start date and end date for your additional course. If you do not know the session dates for the course, you may leave this field blank and continue with the rest of the request form.

Click the **Add Course** button to add additional courses and use the **Garbage Can Icon** to remove unnecessary rows.

| P | Planned Courses |                    |                                                 |       |                         |   |   |  |
|---|-----------------|--------------------|-------------------------------------------------|-------|-------------------------|---|---|--|
|   | CSUSTAN         | Outside<br>CSUSTAN | Course                                          | Units | Session Dates           |   |   |  |
| 1 | ۲               | 0                  | PSYC4810 (SEM) - Intimate Relationships         | 3.0   | 08/21/2023 - 12/15/2023 | ĺ | Ì |  |
| 2 | ۲               | 0                  | PSYC4300 (LEC) - Addiction and Its Treatment    | 3.0   | 08/21/2023 - 12/15/2023 | ĺ | Ì |  |
| 3 | ۲               | 0                  | PSYC4120 (LAB) - Human Development Res Sem (WP) | 0.0   | 08/21/2023 - 12/15/2023 | 1 | Ì |  |
| 4 | ۲               | 0                  | PSYC4120 (SEM) - Human Development Res Sem (WP) | 3.0   | 08/21/2023 - 12/15/2023 | 1 | Ì |  |
| 5 | ۲               | 0                  | PSYC3810 (LAB) - Applied Beh Analysis Res Sem   | 2.0   | 08/21/2023 - 12/15/2023 | 1 | Ì |  |
| 6 | ۲               | 0                  | CDEV4000 (LEC) - Child Dev Research Methods     | 3.0   | 08/21/2023 - 12/15/2023 | Ĩ | Ì |  |
| 7 | ۲               | 0                  | CDEV3180 (LEC) - Early Social and Emotional Dev | 3.0   | 08/21/2023 - 12/15/2023 | 1 | Ì |  |
| 8 | ۲               | 0                  | CDEV 4180 (Lec)                                 | 3.0   | 08/21/2023 - 12/15/2023 | 1 | Ì |  |
| 9 | ۲               | 0                  | CDEV 4180 (Lab)                                 | 0.0   | 08/21/2023 - 12/15/2023 | ĺ | Ì |  |
|   | A               | dd Course          |                                                 |       |                         |   |   |  |

You will also be required to provide a **Personal Statement** justifying the request for excess units. If you have additional documents to support your request, you can attach them by clicking the **Add Attachment** button below the Personal Statement area.

Provide a personal statement that explains why the overload is necessary.

| Personal Statement |  |  |
|--------------------|--|--|
|                    |  |  |
|                    |  |  |
|                    |  |  |
|                    |  |  |
|                    |  |  |
|                    |  |  |
|                    |  |  |
|                    |  |  |
|                    |  |  |
| ttachments 🕐       |  |  |
| o Attachments      |  |  |

Excess Unit Approval | Page 7 of 8 Revised 8/30/2023 The Personal Statement is a required part of the request form. You will not be able to submit the request without including one. Adding supporting documentation is not required.

When you have finished providing all the necessary information, click the button labeled **Submit** to finalize and submit your request.

| Attachments (? | 0      |   |  |  |
|----------------|--------|---|--|--|
| No Attachments |        |   |  |  |
| Add Attack     | hment  |   |  |  |
|                |        |   |  |  |
| Back           | Submit | ) |  |  |
|                |        |   |  |  |
|                |        |   |  |  |

For questions or assistance, contact Enrollment Services (209) 667-3264